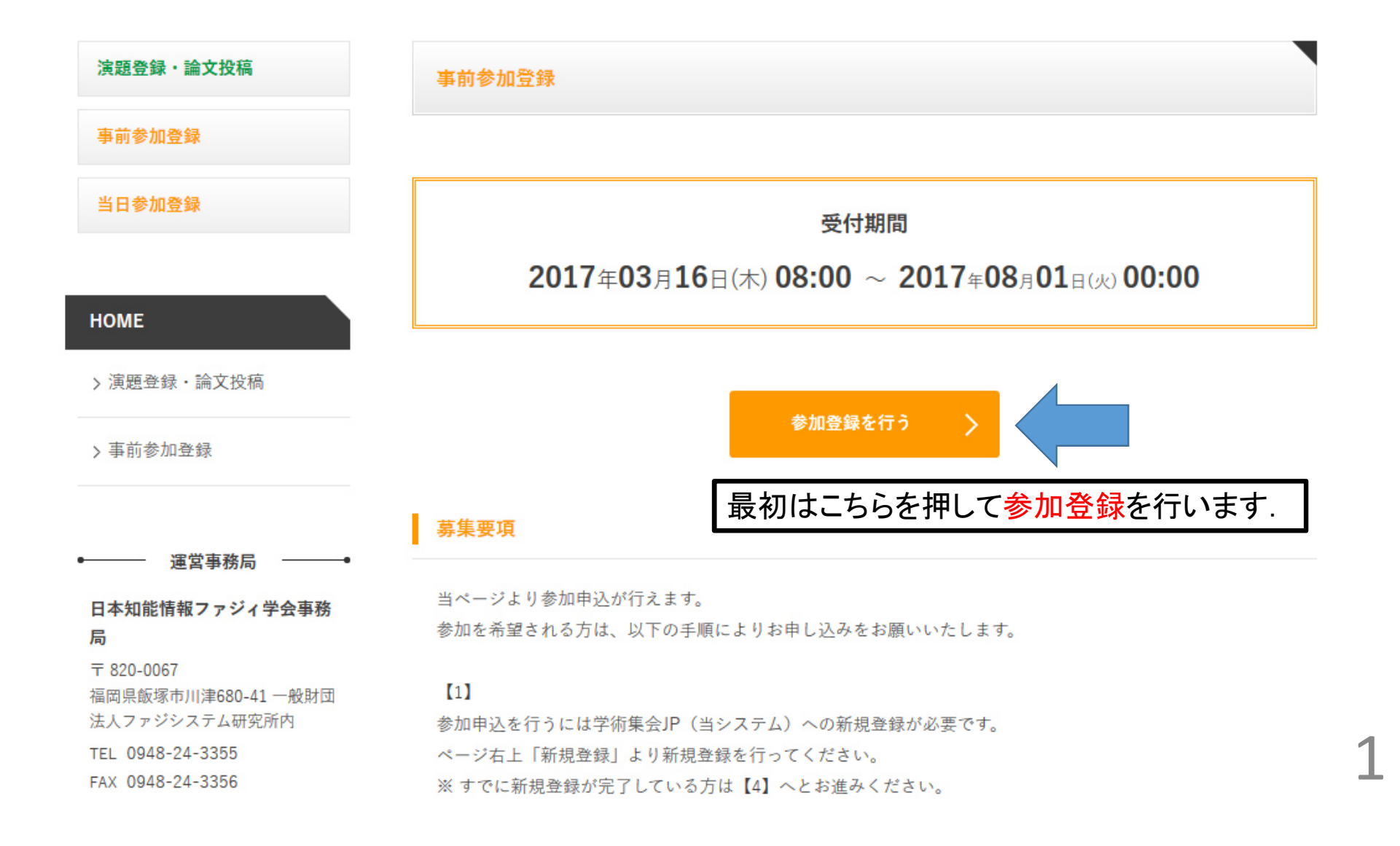

#### (4)

当ページより、下部「参加登録を行う」から事前参加申込が行えます。 新規登録時に入力されたあなたの情報が自動で入力されますので、申込区分について選択してください。 「確認」をクリックすると参加申込が完了します。

なお、当ページより受付期間内であればいつでも変更が可能です。

## 参加登録を行う

本ページをよくお読みの上、下記のボタンより参加申込を行ってください。 はじめに各自の個人情報登録を行い、ID・パスワードを取得してください。 ID・パスワード取得後、ログインしていただき、参加申込を行ってください。

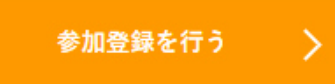

#### 参加申込に関するお問い合わせ

日本知能情報ファジィ学会事務局 〒820-0067 福岡県飯塚市川津680-41 一般財団法人ファジシステム研究所内 TEL0948-24-3355 FAX0948-24-3356 メールアドレスsoft@flsi.cird.or.jp

### 事前参加登録

インターネットから参加登録を行います。 必要項目を入力し、「登録する」をクリックすると参加登録が完了します。

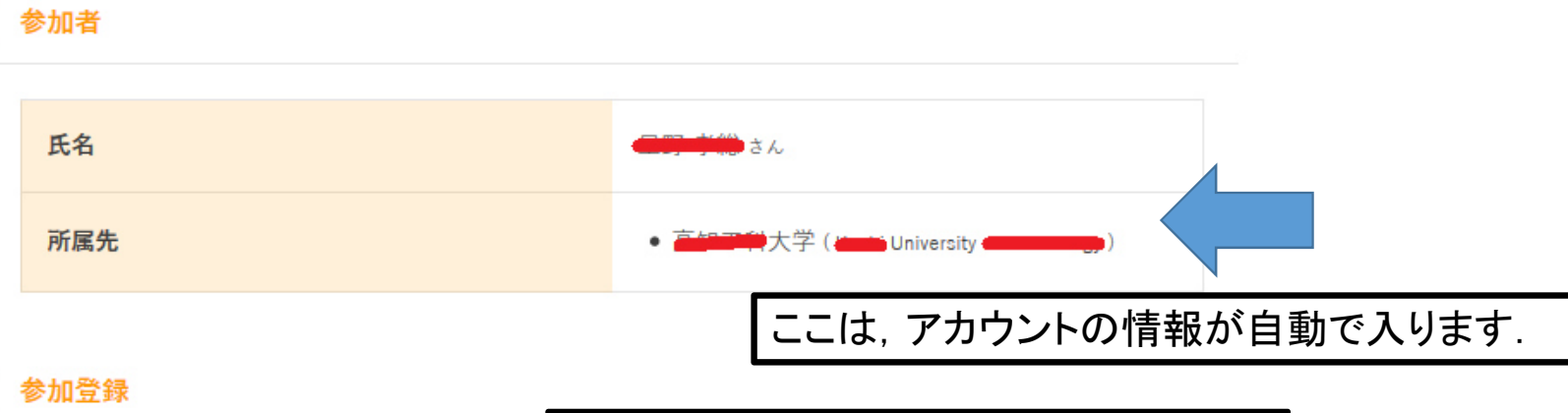

3

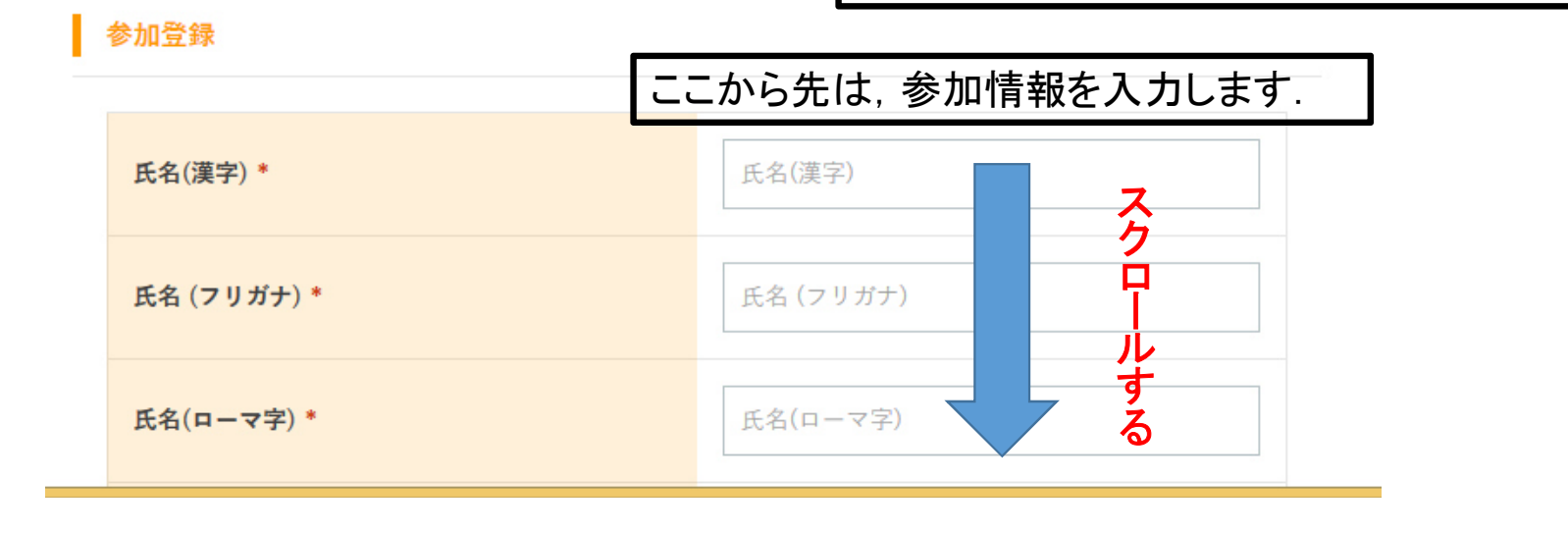

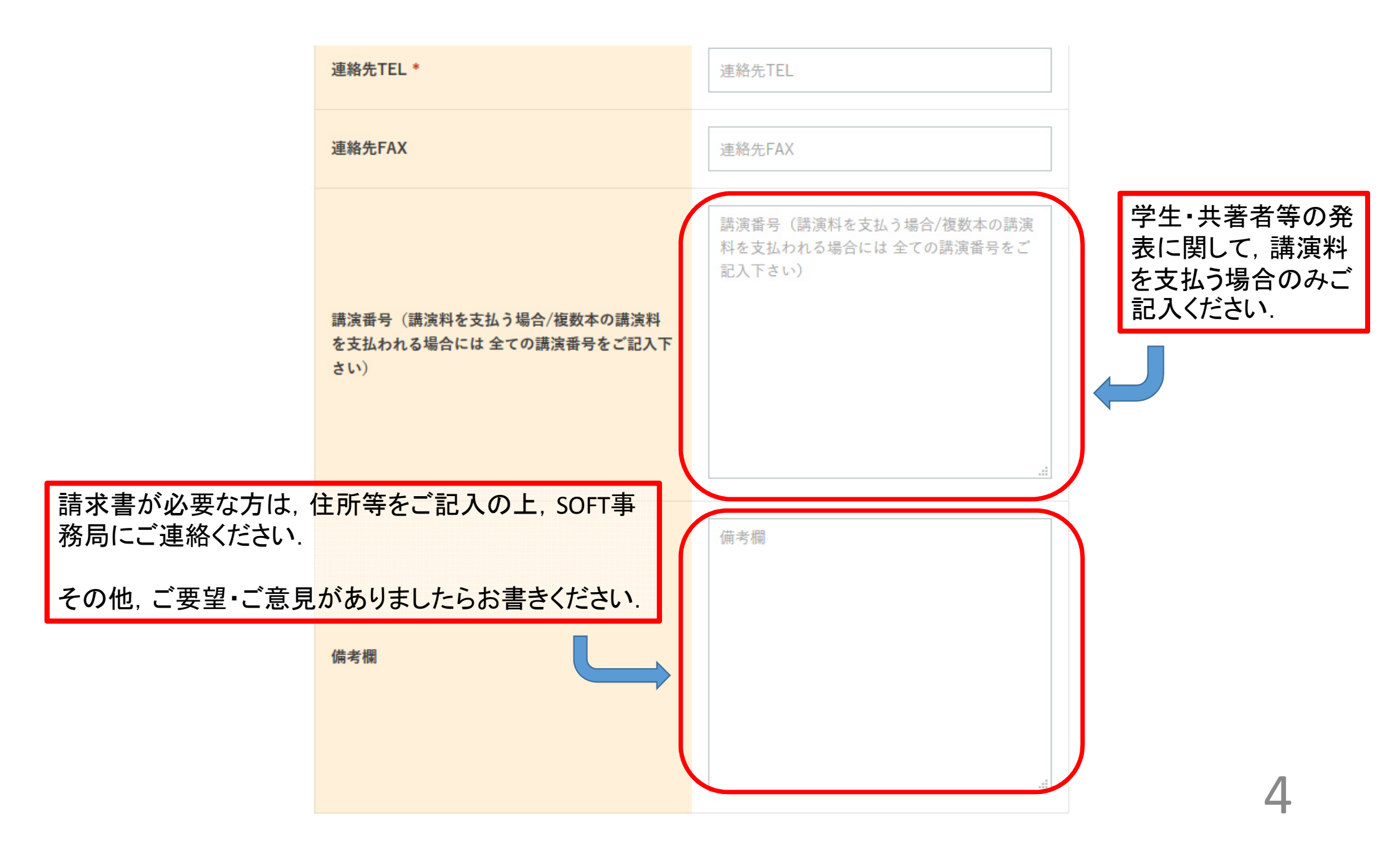

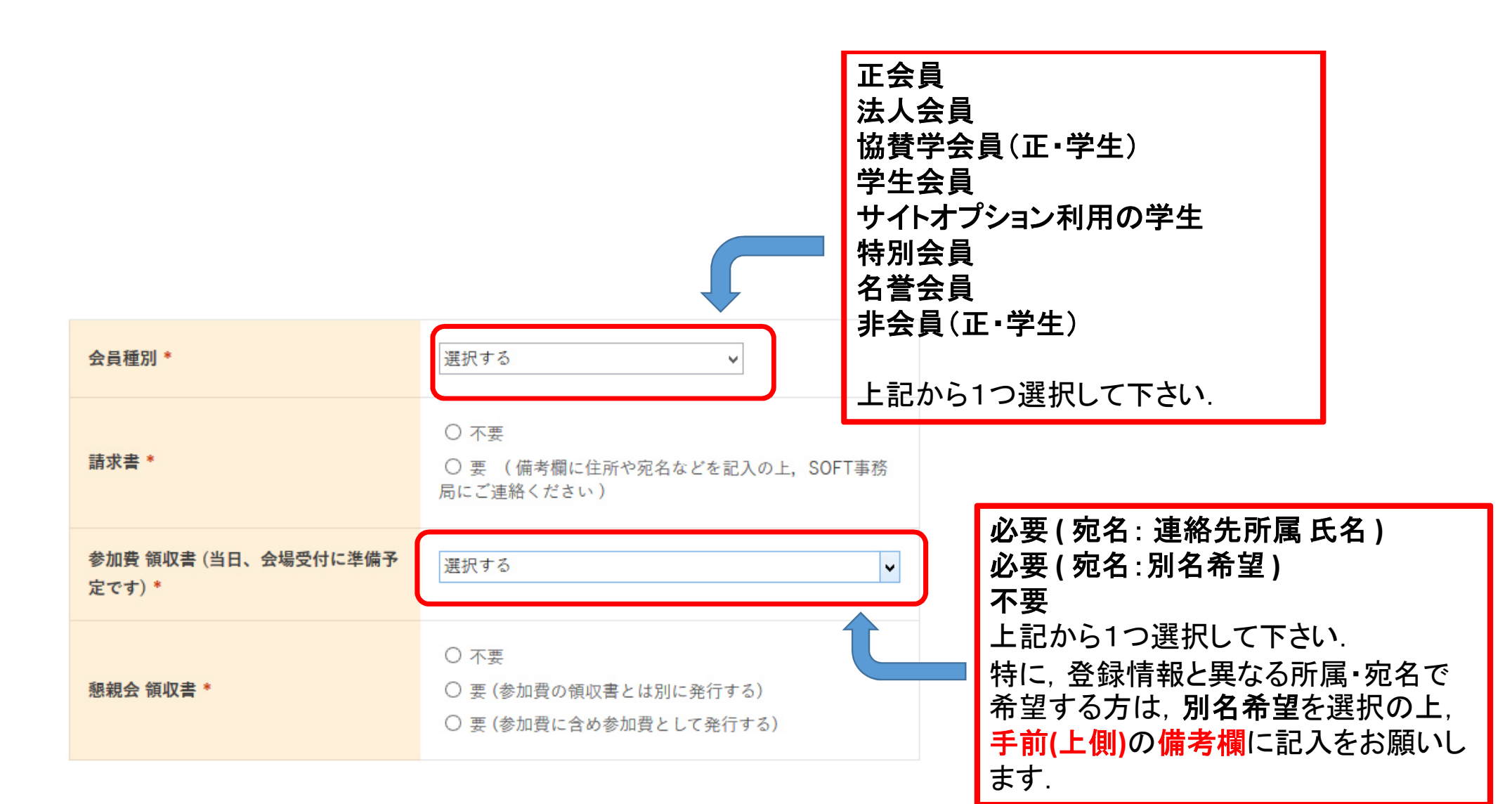

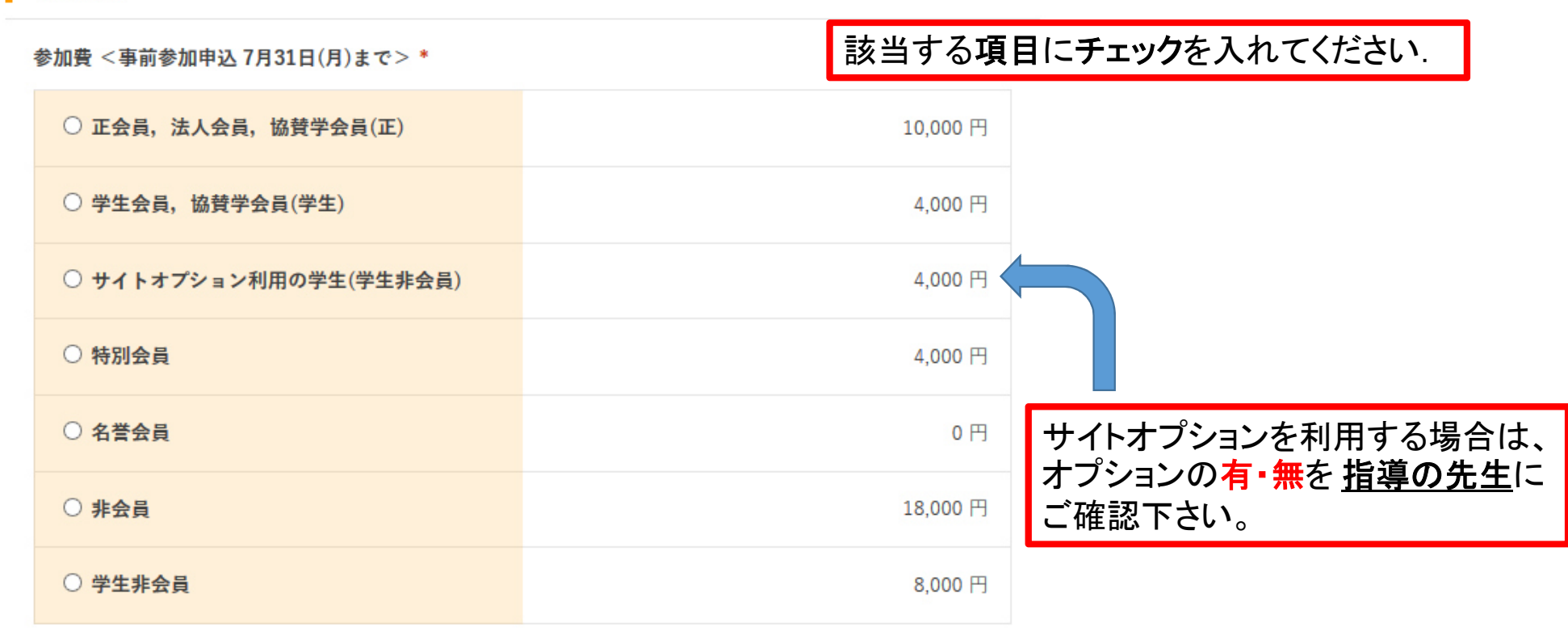

6

#### 懇親会費 <事前参加申込 7月31日(月)まで>\*

| ○ 学生以外    | 5,000 円 |
|-----------|---------|
| ○ 学生      | 3,000 円 |
| ○ 懇親会 不参加 | 0 円     |

講演料\*

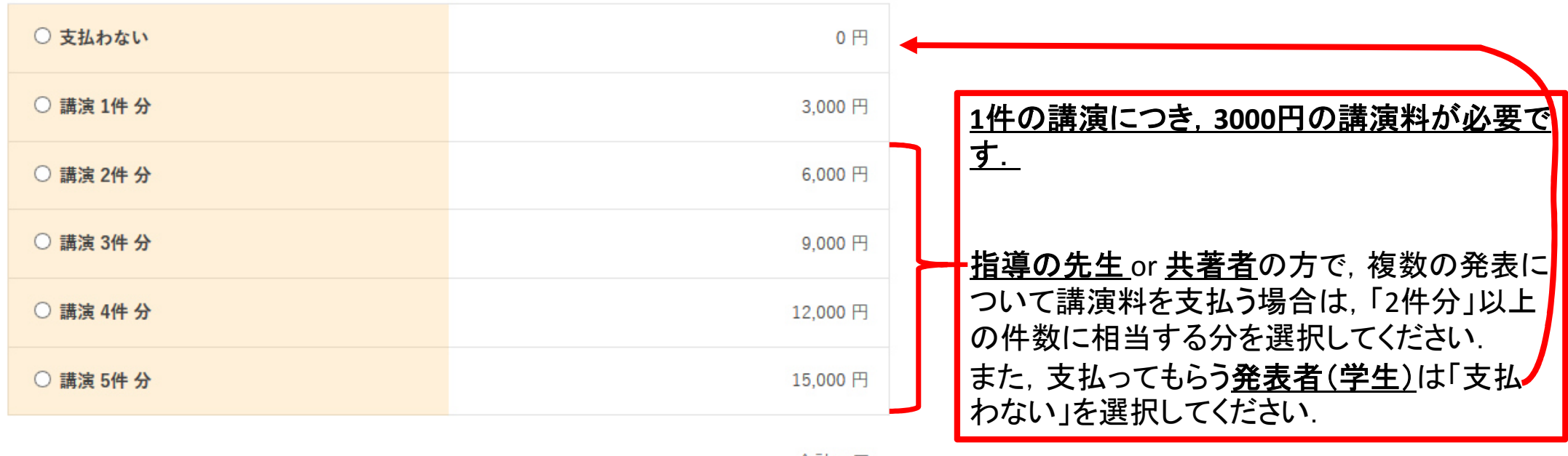

合計 0 円

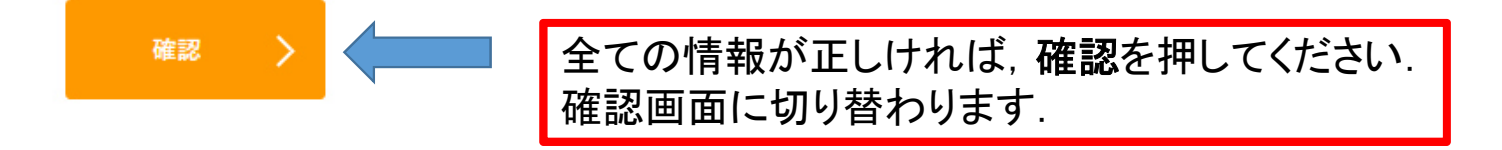

戻る

| 全ての情報を確認してください。             |
|-----------------------------|
| 正しければ,下にスクロールして登録する or 更新する |
| を押してください.                   |
|                             |

クレジットカードを利用する場合は、クレジットカードをご準備ください

8

以下の内容で参加登録を行います。

入力内容に問題なければ、「登録する」をクリックすると参加登録が完了します。

## 参加者

事前参加登録

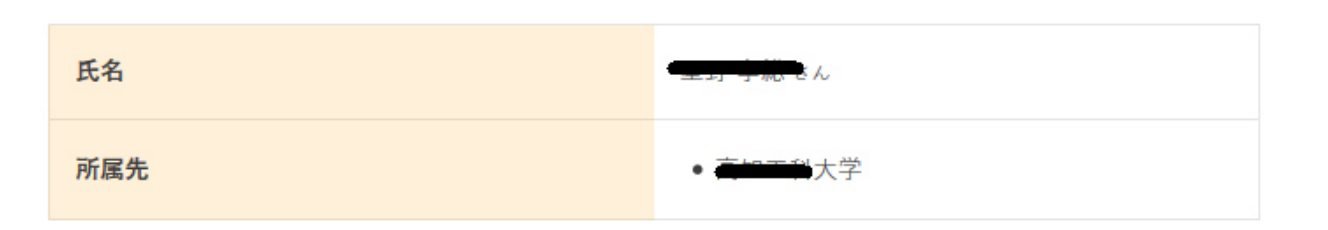

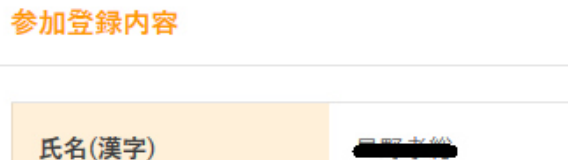

氏名 (フリガナ)

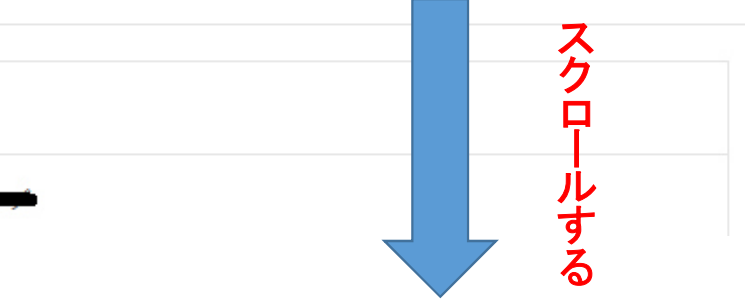

|                                 | 備考欄                              |                         |                                     |               |
|---------------------------------|----------------------------------|-------------------------|-------------------------------------|---------------|
|                                 | 会員種別                             | 正会員                     | 登録する or 更新するを押して<br>クレジットカードを利用する場合 | ください.<br>∋は   |
|                                 | 請求書                              | 不要                      | クレジットカードを準備の上、                      | <b>1</b> 100, |
|                                 | 参加費 領収書 (当日、<br>会場受付に準備予定で<br>す) | 必要(宛名: 連絡先所属 氏名)        | ホタンを押してください.                        |               |
|                                 | 懇親会 領収書                          | 不要                      |                                     |               |
| 参加内容<br>参加費 <事前参加申込 7月31日(月)まで> |                                  |                         |                                     |               |
|                                 | - 正会員,法人会員,<br>懇親会費 <事前参加申込      | 協賛学会員(正)<br>7月31日(月)まで> | 5.000 円                             |               |
|                                 | - 学生以外                           |                         |                                     |               |
|                                 | 講演料<br>- 支払わない                   |                         | 0 円                                 |               |
|                                 |                                  | 合計                      | 15,000 円                            |               |
|                                 |                                  | <b>*</b>                |                                     |               |
|                                 |                                  | 更新する                    | 戻る >                                | 0             |
| 戻る                              | 5                                |                         |                                     | 9             |

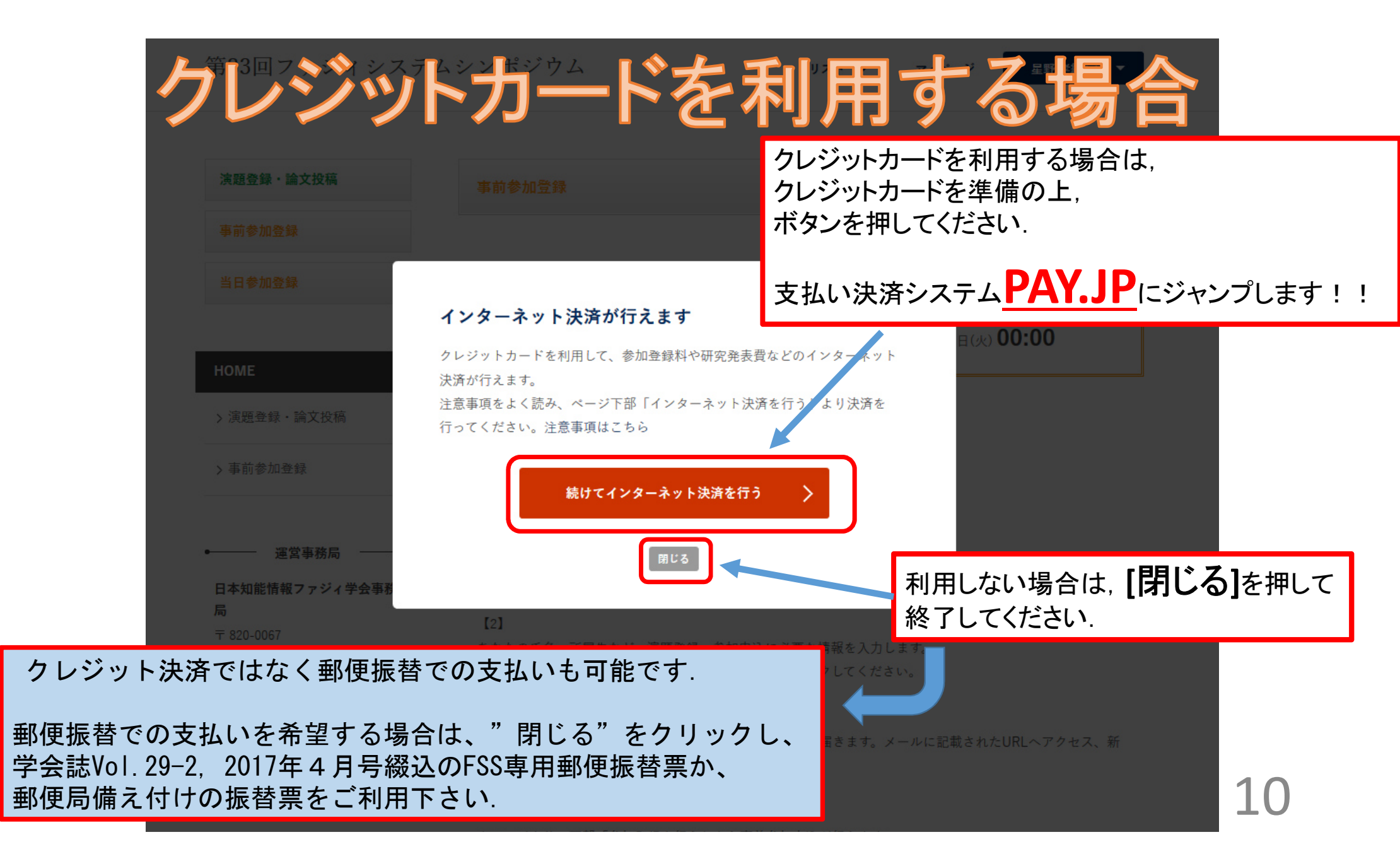

# PAY.JPのクレジットカード決算のやり方

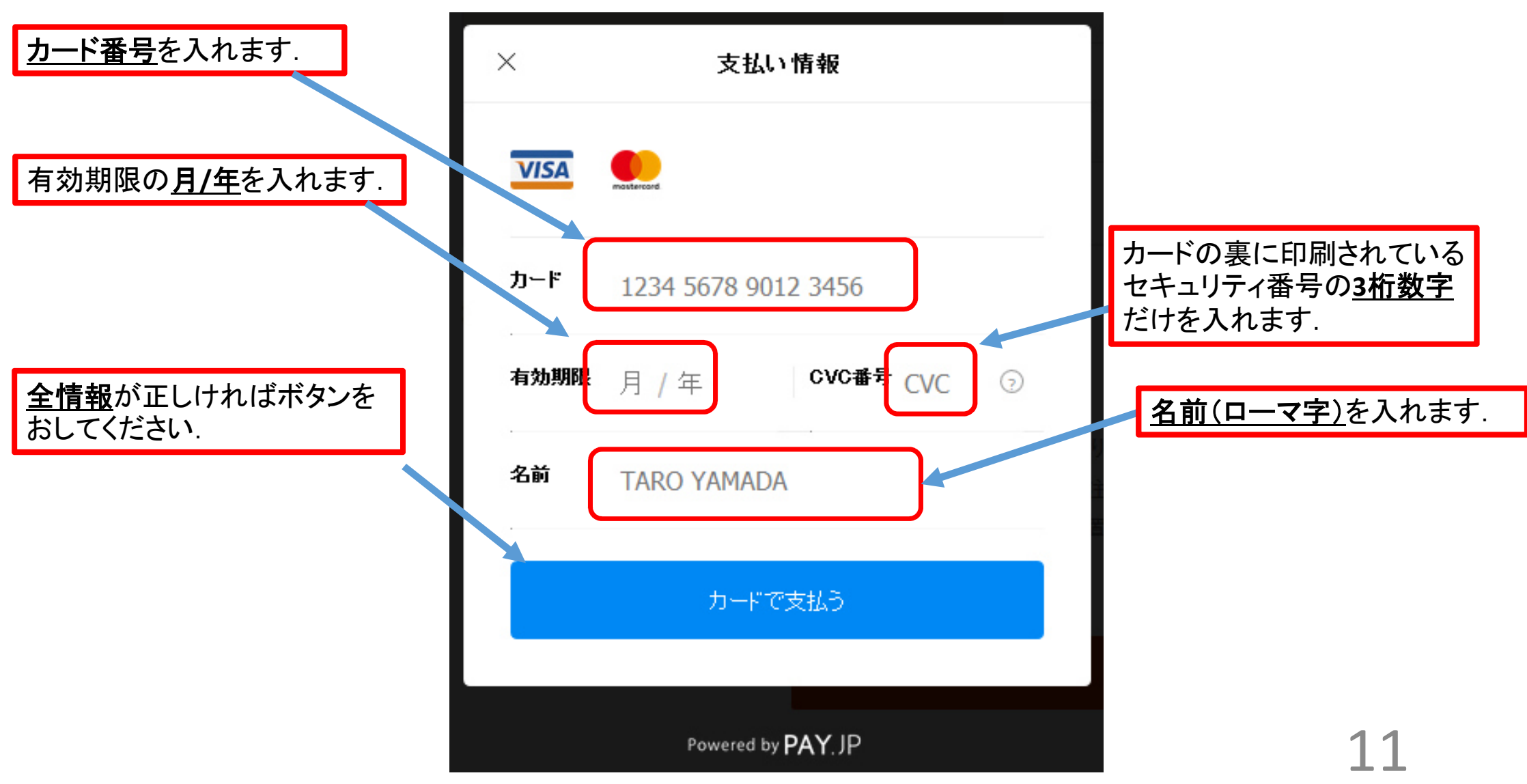

| インターネット決済を行う                                   | クレジットカード決済完了の場合 |                                                       |
|------------------------------------------------|-----------------|-------------------------------------------------------|
| ※あなたの決済は完了しています。                               | •               | <u>支払い</u> が完了したら,<br>完了のメッセージが出ています.<br>旅訊できたこ 線 スです |
| 参加費 <事前参加申込 7月31日(月)まで><br>- 正会員,法人会員,協賛学会員(正) | 10,000 円        | 唯認じさにら終」じ9.                                           |
| 懇親会費 <事前参加申込 7月31日(月)まで><br>- 学生以外             | 5,000 円         |                                                       |
| 講演料<br>- 支払わない                                 | 0 円             |                                                       |
| 合計                                             | 15.000 円        |                                                       |

決済処理後のキャンセルは学術集会事務局までご連絡ください。 また、キャンセルには取引手数料が発生します。

#### 参加申込に関するお問い合わせ

日本知能情報ファジィ学会事務局 〒820-0067 福岡県飯塚市川津680-41 一般財団法人ファジシステム研究所内 TEL0948-24-3355 FAX0948-24-3356

メールアドレスsoft@flsi.cird.or.jp

クレジット決済ではなく郵便振替での支払いの場合

後日, 事務局で入金を確認すると. このページの 「インターネット決済を行う」という見出しの下に 「あなたの決済は完了しています」と表示されます.

## 12